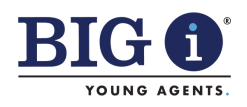

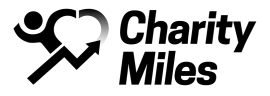

## **Big I Young Agents GIVE Movement**

Go to App Store/Google Play and download **Charity Miles**. This is a free app. After downloading the app, join the Big I Young Agents GIVE Movement Team at: https://miles.app.link/nFgKpsF6PJb

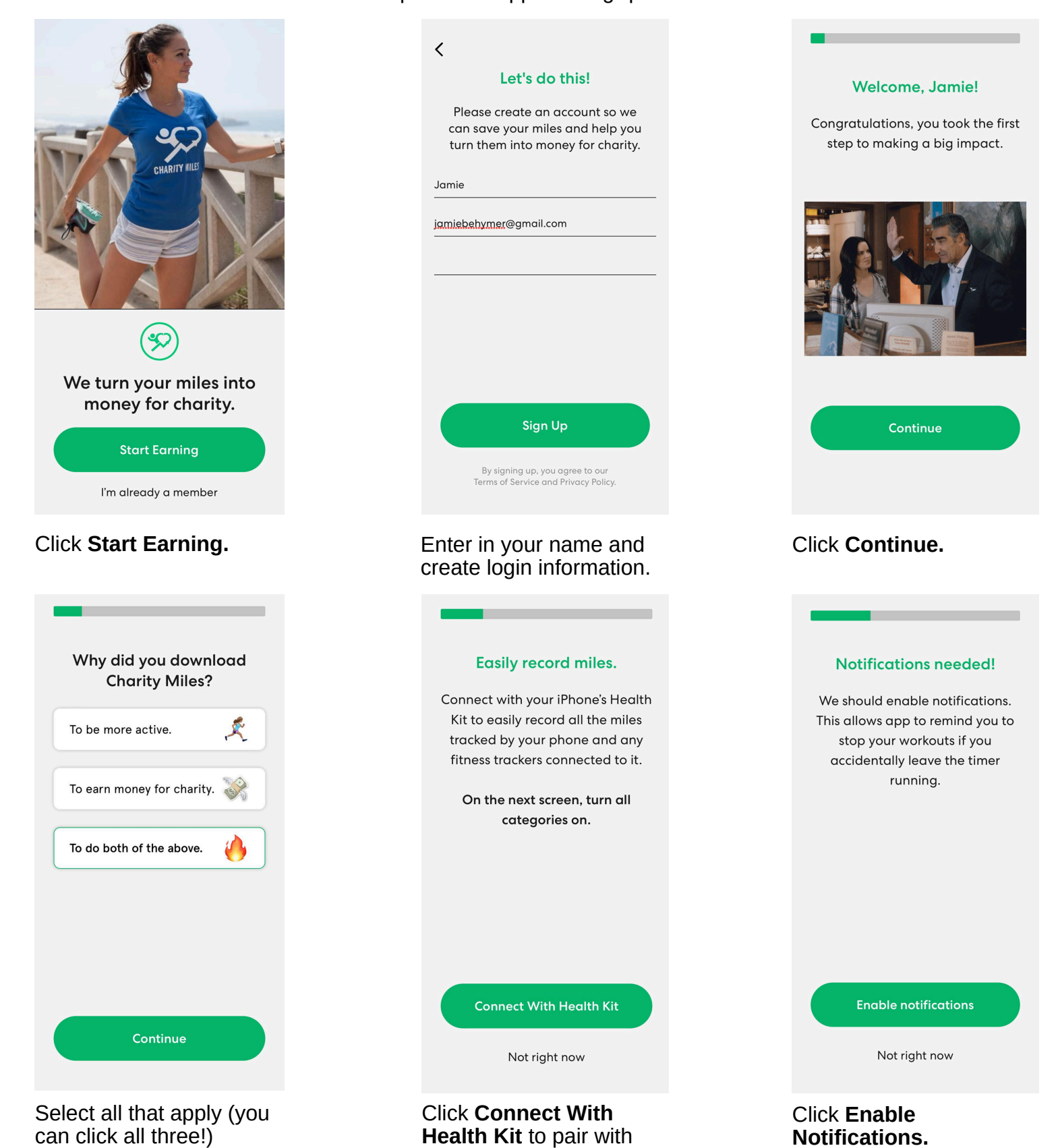

your phone's wellness

app.

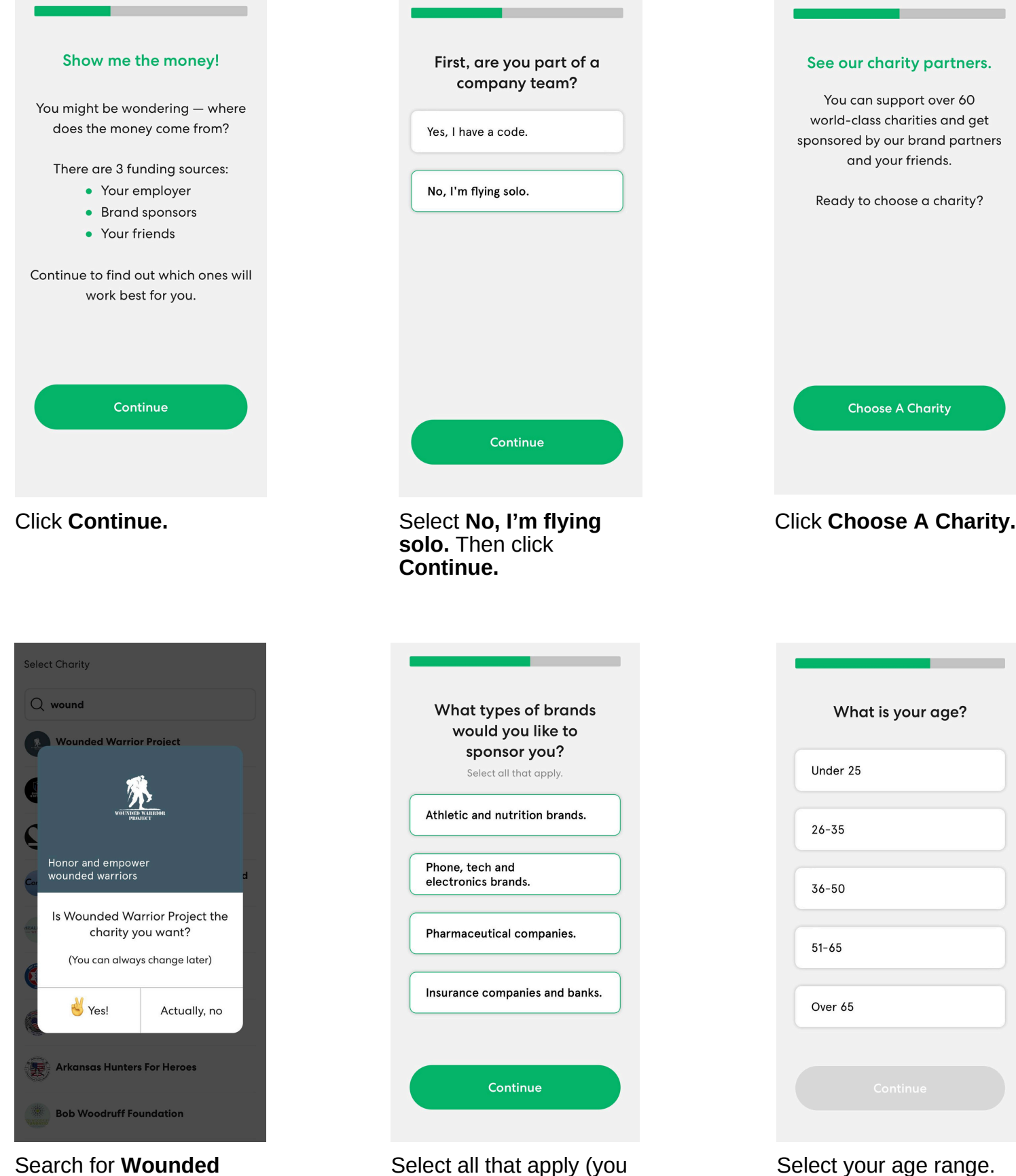

can click all four!)

Warrior Project. Then click Yes.

| What gender best describes you? |  |
|---------------------------------|--|
| l identify as non-binary.       |  |
| l identify as female.           |  |
| l identify as male.             |  |
| l'd rather not answer.          |  |
|                                 |  |
|                                 |  |

Select the option that best applies.

| Would you like your friends<br>to be able to sponsor you?<br>This is the best way to make a bia impact. |               |  |
|----------------------------------------------------------------------------------------------------|---------------|--|
| Yes, let's                                                                                              | make it rain! |  |
| Nah.                                                                                                    |               |  |
|                                                                                                    |               |  |
|                                                                                                    |               |  |
|                                                                                                    |               |  |
|                                                                                                    | Continue      |  |

Select Yes, let's make it rain!

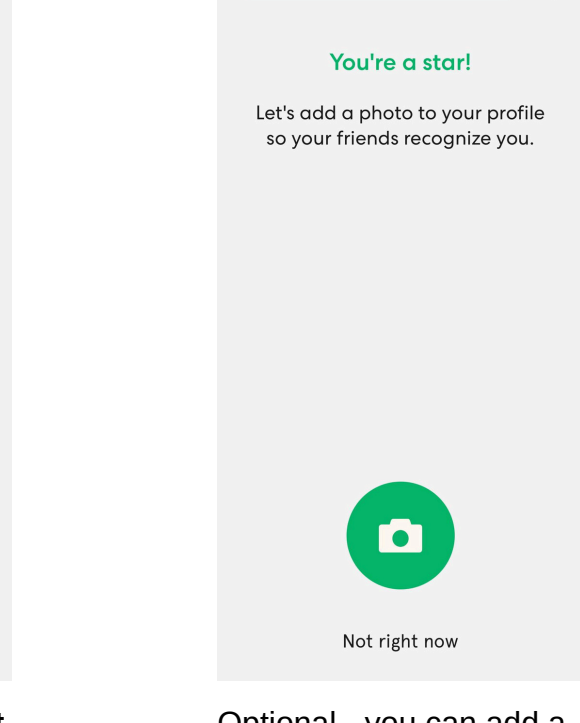

## Optional - you can add a photo if you would like! Or you can click **Not right now.**

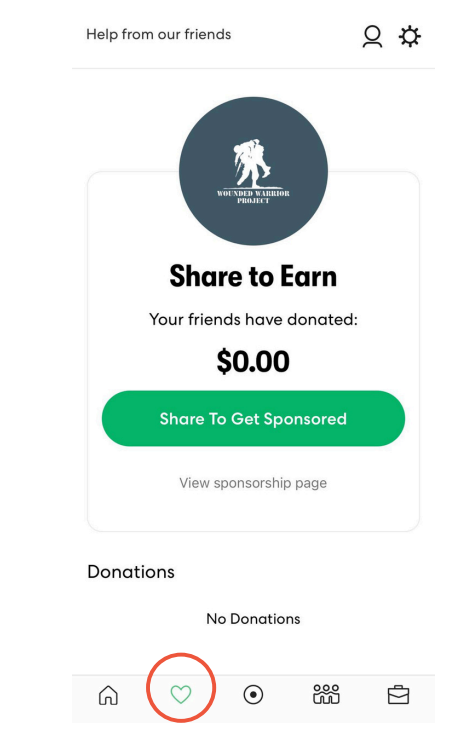

To get donations from friends, click the  $\heartsuit$  icon then click **Share to Get Sponsored.** 

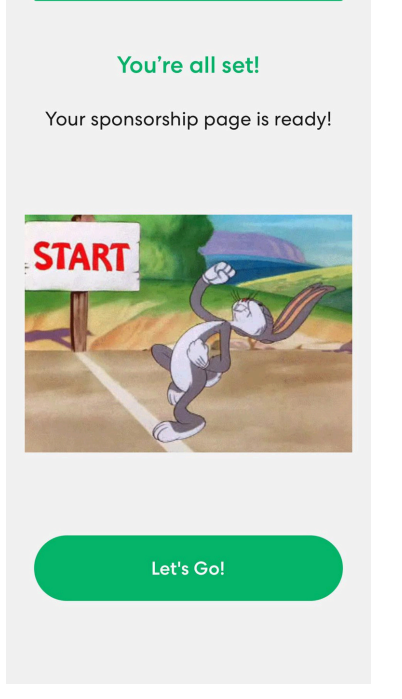

Click Let's Go!

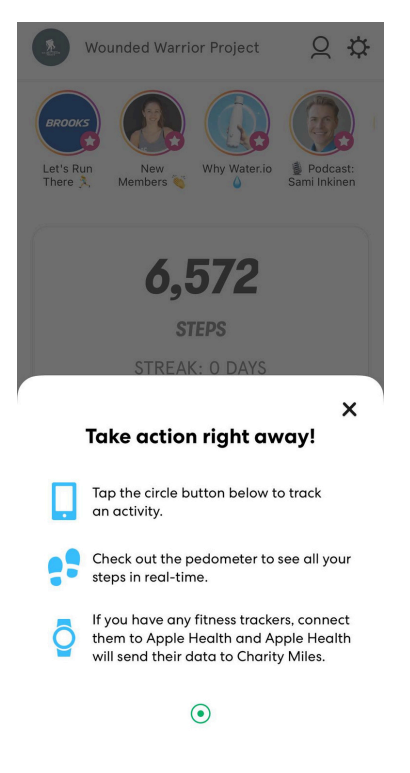

After reading the announcement, you can click the X in the upperright-hand side.

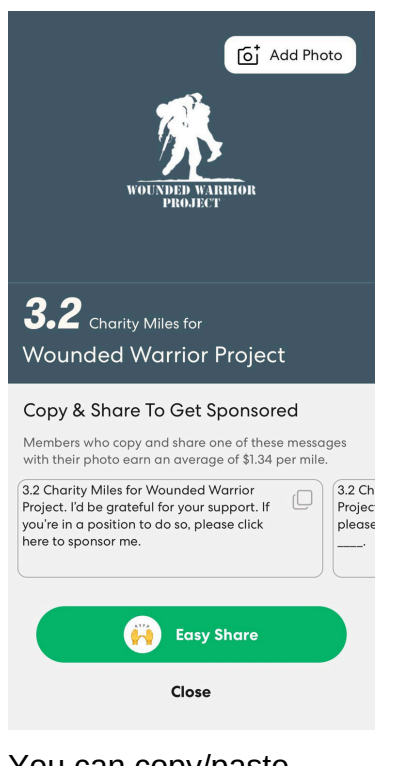

You can copy/paste messages into a text or hit **Easy Share** and message others directly from the app.

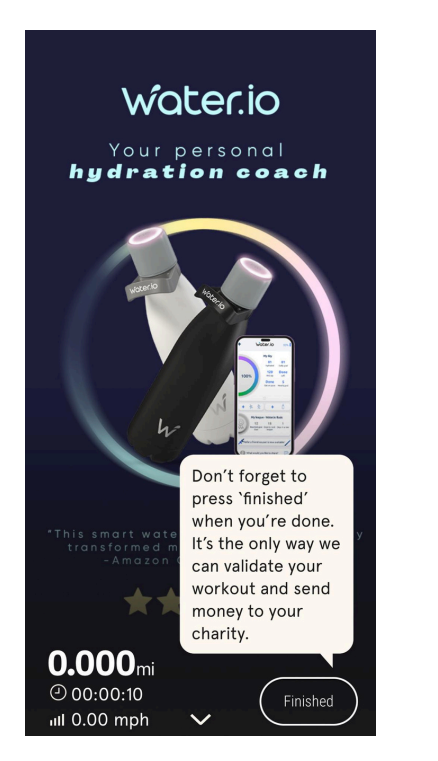

Activity will immediately begin to record. You **MUST** go back and click Finished when you're done to track your workout and earn funds!

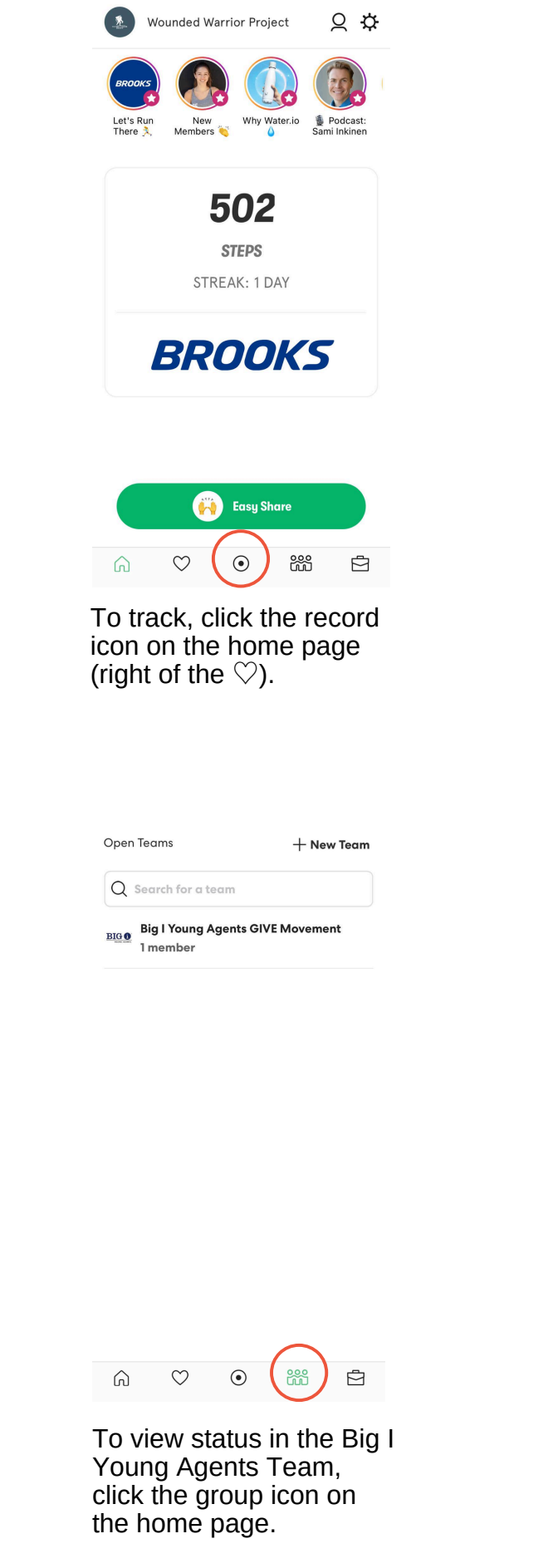

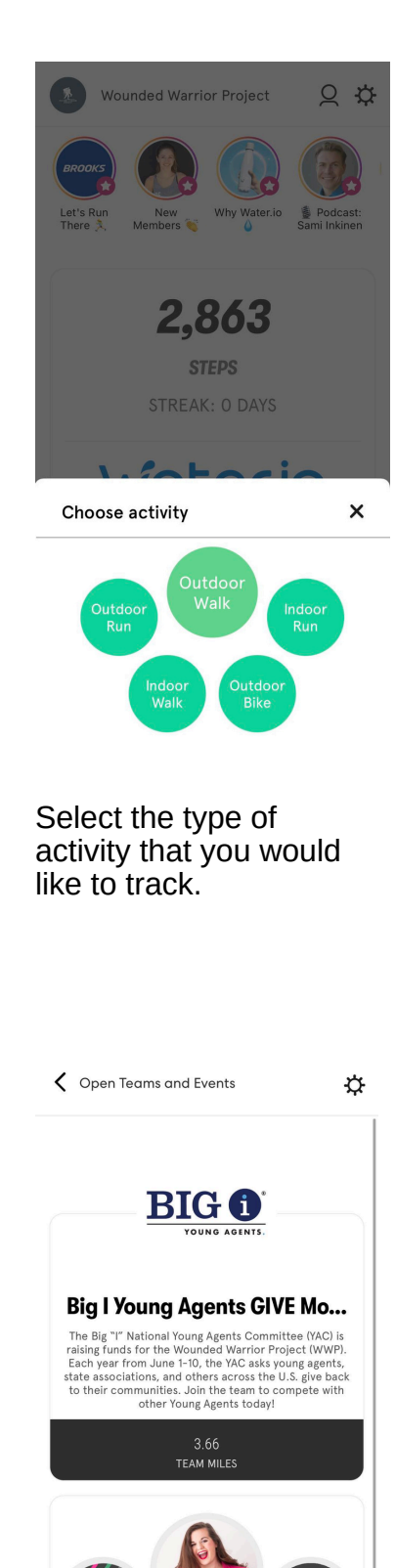

 
 Jamie 4mi
 0.0mi

 0.0mi
 1

 0.0mi
 1

Total miles and rankings of teammates will appear in this area. You can click the gear in the upper right to share a link to the team with others.